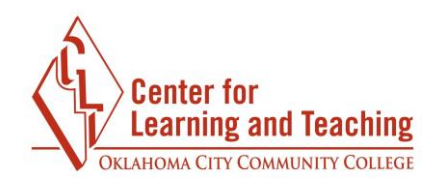

## **Posting and Replying to Moodle Forums**

To access a discussion forum, use the forum's link on the course home page.

| ADVANCED FORUM | $\bigotimes$ | I |
|----------------|--------------|---|
|                |              |   |

This will take you to the Discussion Forum. Here, you will be able to read the forum instructions, add a new post, and read and reply to others' posts.

To post, first read the instructions and requirements for the discussion forum. When you are ready to add your post to the forum, use the **Add a new discussion** button to begin the process.

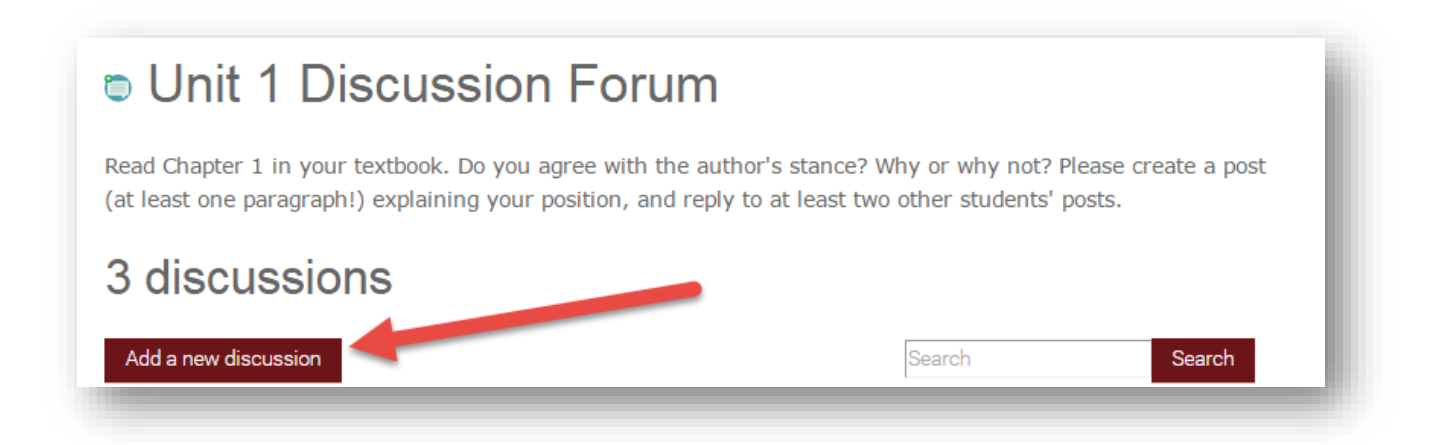

This will load the **Add your discussion** menu. First, add a descriptive title to your new post by typing it in the **Subject** field. Next, type or paste from Word the content of your new post in the **Type your post** field. If you desire, or if it is required by your instructor, you can add an attachment to your post. Please note that this option may not always be available to you

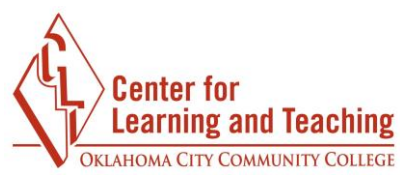

depending on how your instructor has set up the discussion forum. After double-checking your post to ensure you are ready to submit, use the **Submit** button to add your post to the forum.

| Add a new discu | ussion                      | Search Search       |
|-----------------|-----------------------------|---------------------|
| Add your discu  | ussion                      |                     |
|                 | Your subject                |                     |
|                 | Type your post              |                     |
|                 |                             |                     |
|                 | Choose Files No file chosen |                     |
|                 | Submit Cancel               | Use advanced editor |
| -               |                             |                     |

If you are required to respond to another student's post, you may do so by returning to the discussion forum. All posts made to the forum will be listed beneath the **Add a new discussion** button. To view other posts in the forum, select the title of the post.

|              |                      | Separate groups: Group 2 Recent | Sort |
|--------------|----------------------|---------------------------------|------|
|              |                      | Fan and Brite Frank - [         |      |
|              | Pachycephalosaurus i | is great!                       |      |
|              | 86 days ago          |                                 |      |
| student demo |                      |                                 |      |

This will display the content of that post. If you wish to reply, you may do so by entering your reply in the **Add your reply** field and using the **Submit** button.

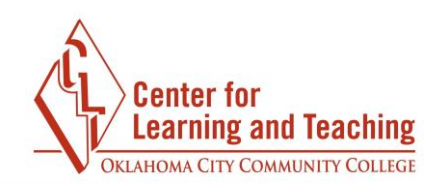

|                                                       | student demo                          | - 1                 |
|-------------------------------------------------------|---------------------------------------|---------------------|
| Pachyce<br><sup>86 days ago</sup><br>I think he is al | phalosaurus is great!                 |                     |
| Reply<br>Sum of ratings: 1                            | 0 (1)                                 |                     |
| O replies<br>Add your re                              | ply<br>Vour subject                   |                     |
|                                                       | Type your post                        |                     |
|                                                       | Choose Files, No the chosen<br>Submit | Use advanced editor |

The steps for creating a reply post are the same as for creating a new post.

If you need assistance please contact Moodle Support by email at <u>online@occc.edu</u>, by calling 405-682-7574, or by stopping by the Center For Learning and Teaching (SEM 2G3, across from the Math Lab) 8-5, Monday through Friday.